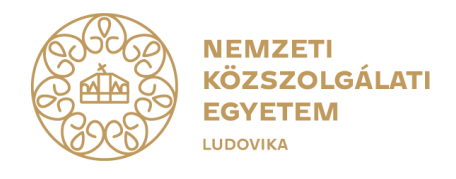

## ZÁRÓVIZSGÁRA JELENTKEZÉS MENETE A NEPTUN RENDSZERBEN

- A Neptunban történő jelentkezés részletes menete:
- I. Ügyintézés menüpont Záróvizsgák almenüjéből érhető el a jelentkezési felület.

| fárgyak Vizsgák Pénzügyek In                                                                                                    | formáció Ügyinté                                                                              | zés                                                                                      |                                 |                                            |                                         |                                |                 |
|----------------------------------------------------------------------------------------------------|-----------------------------------------------------------------------------------------------|------------------------------------------------------------------------------------------|---------------------------------|--------------------------------------------|-----------------------------------------|--------------------------------|-----------------|
| 94 ms)<br>> Záróvizsgák                                                                                                    | Beiratko<br>Kollégiu<br>Modul v                                                               | zás/Bejelentkezés<br>mi jelentkezés<br>álasztás                                          |                                 |                                            |                                         |                                |                 |
| Szűrések                                                                                                    | Záróvizs<br>Kérvény<br>Kérvény<br>Diákigaz<br>Listázás                                        | g <b>ák</b><br>ek<br>véleményezés/bírálás<br>colvány igénylés<br>ek                      | <b>k is:</b> Nem                |                                            |                                         |                                |                 |
| Műveletek: Hozzásdás a kedvencekhez<br>Záróvizsga időszakra sor vég<br>médosítása" menüpontra<br>időszaknál tárgy és/vagy<br>fejattanó ablakban kell maj | ji ikonra, majd a "Je<br>kattintva jelentkezé:<br>vizsga jelentkezé:<br>d választania a lehet | dá:<br>lentkezés /Jelentkez<br>het. Amennyiben s<br>is is szükséges, ej<br>őségek közül. | és<br>az<br>3y                  |                                            |                                         |                                |                 |
| Záróvizsga időszakok                                                                                                    |                                                                                               |                                                                                          |                                 |                                            |                                         |                                | ≜ <i>₹</i> ₹    |
|                                                                                                    |                                                                                               |                                                                                          |                                 |                                            |                                         | t                              | Oldalméret 20 🗸 |
| Időszak neve                                                                                                    | Záróvizsga időszak<br>kezdete                                                                 | Záróvizsga időszak<br>vége                                                               | Modul név                       | Záróvizsga jelentkezési időszak<br>kezdete | Záróvizsga jelentkezési<br>időszak vége | Időszak típusa                 | Jelentkezett    |
| ÁNTK 2021/2022. tanév I. (őszi) félév<br>záróvizsga időszak                                                                                              | 2022.01.24. 8:00                                                                              | 2022.01.28. 23:59                                                                        | közigazgatás-szervező<br>Képzés | 2021.09.06. 8:00                           | 2021.09.24. 23:59                       | Előzetes záróvizsga<br>időszak | Ŧ               |

II. Záróvizsga-időszak sor végén lévő "+" jelre kattintva, majd a Jelentkezés/Jelentkezés módosítása gombot választva lehet jelentkezni a záróvizsgára.

| árgyak                     | Vizsgák Pénzügyek                                                                                             | Információ Ügyinté                                                                                 | zés                                                                          |                                 |                                            |                                         |                                      |
|----------------------------|----------------------------------------------------------------------------------------------------|----------------------------------------------------------------------------------------------------|------------------------------------------------------------------------------|---------------------------------|--------------------------------------------|-----------------------------------------|--------------------------------------|
| 94 ms)                     |                                                                                                    |                                                                                                    |                                                                              |                                 |                                            |                                         |                                      |
| Záróv                      | izsgák                                                                                                    |                                                                                                    |                                                                              |                                 |                                            |                                         |                                      |
| *                          | Szűrések                                                                                                    |                                                                                                    | Lejárt id                                                                    | őszakok is: Nem                 |                                            |                                         |                                      |
| ♦ Lejárt idős              | szakok is:                                                                                                    | 🗆                                                                                                  |                                                                              |                                 |                                            |                                         |                                      |
| Műveletek:                 | Hozzáadás a kedvencekhez                                                                                      |                                                                                                    |                                                                              |                                 |                                            |                                         |                                      |
| <mark>.</mark>             | Záróvizsga időszakra sor v<br>módosítása" menüpontra<br>időszaknál tárgy és/vag<br>felpattanó ablakban kell m | régi ikonra, majd a "Jel<br>kattintva jelentkez<br>y vizsga jelentkezés<br>ajd választania a lehet | entkezés /Jelentkez<br>het. Amennyiben<br>5 is szükséges, e<br>őségek közül. | és<br>az<br>gy                  |                                            |                                         |                                      |
| Záróvizsga                 | időszakok                                                                                                    |                                                                                                    |                                                                              |                                 |                                            |                                         | 🖺 🗏 🥭                                |
|                            |                                                                                                    |                                                                                                    |                                                                              |                                 |                                            |                                         | Jelentkezés/Jelentkezés módosítása 💌 |
| Időszak ne                 | eve                                                                                                    | Záróvizsga időszak<br>kezdete                                                                      | Záróvizsga időszak<br>vége                                                   | Modul név                       | Záróvizsga jelentkezési időszak<br>kezdete | Záróvizsga jelentkezési<br>időszak vége | Lejelentkezés<br>Bővebb              |
| ÁNTK 2021/<br>záróvizsga i | 2022. tanév I. (őszi) félév<br>dőszak                                                                         | 2022.01.24. 8:00                                                                                   | 2022.01.28. 23:59                                                            | közigazgatás-szervező<br>Képzés | 2021.09.06. 8:00                           | 2021.09.24. 23:59                       | Előzetes záróvizsga<br>időszak       |

III. Sikeres jelentkezés esetén az alábbi felugró ablak jelenik meg, majd a Záróvizsgaidőszak sorában egy vastag zöld pipa jelzi a Jelentkezett oszlopban, hogy a jelentkezés sikeres volt.

| Siker |                                     | Ľ | × |
|-------|-------------------------------------|---|---|
|       | A jelentkezés sikeresen megtörtént. |   |   |
|       |                                     |   |   |
|       |                                     |   |   |
| 16    |                                     |   |   |
|       |                                     |   |   |

| Tárgyak               | Vizsgák Pénzügyek Inf                                                                                                 | ormáció Ügyintézés                                                                                     |                                                                          |                         |                                            |                                         |                                |                                                                                                    |     |
|-----------------------|----------------------------------------------------------------------------------------------------|----------------------------------------------------------------------------------------------------|--------------------------------------------------------------------------|-------------------------|--------------------------------------------|-----------------------------------------|--------------------------------|----------------------------------------------------------------------------------------------------|-----|
| (94 ms)               |                                                                                                    |                                                                                                    |                                                                          |                         |                                            |                                         |                                |                                                                                                    |     |
| > Záró                | vizsgák                                                                                                    |                                                                                                    |                                                                          |                         |                                            |                                         |                                |                                                                                                    |     |
| 2                     | Szűrések                                                                                                    |                                                                                                    | Lejárt idősz                                                             | zakok is: Nem           |                                            |                                         |                                |                                                                                                    |     |
| Lejárt idá            | őszakok is: C                                                                                                    |                                                                                                    |                                                                          |                         |                                            |                                         |                                |                                                                                                    |     |
|                       |                                                                                                    | Listázás                                                                                               |                                                                          |                         |                                            |                                         |                                |                                                                                                    |     |
| Műveletek:            | Hozzáadás a kedvencekhez                                                                                              |                                                                                                    |                                                                          |                         |                                            |                                         |                                |                                                                                                    |     |
| 2                     | Záróvizsga időszakra sor vég<br>módosítása" menüpontra k<br>időszaknál tárgy és/vagy<br>felpattanó ablakban kell majd | i ikonra, majd a "Jelent<br>kattintva jelentkezhet<br>vizsga jelentkezés i<br>l választania a lehetősé | tkezés /Jelentkezés<br>. Amennyiben az<br>s szükséges, egy<br>gek közül. |                         |                                            |                                         |                                |                                                                                                    |     |
| Záróvizsg             | a időszakok                                                                                                    |                                                                                                    |                                                                          |                         |                                            |                                         | 31.5                           | 88                                                                                                    | P   |
|                       |                                                                                                    |                                                                                                    |                                                                          |                         |                                            |                                         | t                              | Oldalméret 20                                                                                                    | · • |
| Időszak n             | eve                                                                                                    | Záróvizsga időszak<br>kezdete                                                                          | Záróvizsga időszak<br>vége                                               | Modul név               | Záróvizsga jelentkezési időszak<br>kezdete | Záróvizsga jelentkezési<br>időszak vége | Időszak típusa                 | Jelentkezet                                                                                                    | t   |
| ÁNTK 202<br>záróvizsg | 1/2022. tanév I. (őszi) félév<br>a időszak                                                                            | 2022.01.24. 8:00                                                                                       | 2022.01.28. 23:59                                                        | közigazgatási<br>Képzés | 2021.09.06. 8:00                           | 2021.09.24. 23:59                       | Előzetes záróvizsga<br>időszak | <ul> <li>Image: A second second s</li></ul> |     |

IV. A záróvizsga jelentkezési időszak végéig lehetőség van a jelentkezés visszavonására. Az időszak sorának végén lévő "+" jelre, majd a Lejelentkezés gombra kattintva tehető meg. Ekkor az időszak sor Jelentkezett oszlopából eltűnik a zöld pipa.

| Szűrések                                                                                                    |                                                                                                    | Lejárt                                                                                                    | időszakok is: Nem                                             |                                                                        |                                                                 |                                                |                                                              |
|----------------------------------------------------------------------------------------------------|----------------------------------------------------------------------------------------------------|----------------------------------------------------------------------------------------------------|---------------------------------------------------------------|------------------------------------------------------------------------|-----------------------------------------------------------------|------------------------------------------------|--------------------------------------------------------------|
| Lejárt időszakok is:                                                                                                    |                                                                                                    |                                                                                                    |                                                               |                                                                        |                                                                 |                                                |                                                              |
| Műveletek: Hozzáadás a kedvence                                                                                                    | ekhez                                                                                                    |                                                                                                    |                                                               |                                                                        |                                                                 |                                                |                                                              |
| Záróvizsga időszak<br>módosítása" men<br>időszaknál tárgy<br>felpattanó ablakbar                                                                                                    | ara sor végi ikonra, majd a<br>üpontra kattintva jelen<br>és/vagy vizsga jelentl<br>n kell majd választania a l                                                                           | a "Jelentkezés /Jelentke<br>itkezhet. Amennyiben<br>kezés is szükséges,<br>lehetőségek közül.                                                                  | ezés<br>az<br>egy                                             |                                                                        |                                                                 |                                                |                                                              |
| Záróvizsga időszakok                                                                                                    |                                                                                                    |                                                                                                    |                                                               |                                                                        |                                                                 | <b>•</b>                                       | ≞ ੈ ₽                                                        |
|                                                                                                    |                                                                                                    | zak Zárówizcza időcz                                                                                                    | rak.                                                          | Zárávizoza jelentkezéri időczak                                        | Zázávizca: jelentkozáci idő                                     | Jelentkezés/Jelentkezés mó<br>Lejelentkezés    | dosítása 💙                                                   |
| Ídőszak neve<br>ÁNTK 2021/2022, tanév I. (őszi) fél                                                                                                    | kezdete                                                                                                    | vége                                                                                                    | Modul név                                                     | kezdete                                                                | vége                                                            | Bővebb<br>Előzetes záróvizsga                  |                                                              |
| záróvizsga időszak                                                                                                    | 2022.01.24. 8:00                                                                                                    | 2022.01.28. 23:55                                                                                                    | Képzés                                                        | 2021.09.06. 8:00                                                       | 2021.09.24. 23:59                                               | időszak                                        | ✓ ■                                                          |
|                                                                                                    | /                                                                                                    |                                                                                                    |                                                               |                                                                        |                                                                 |                                                |                                                              |
| Vizsgák Pénzügyek                                                                                                    | Információ Ügyinté                                                                                                    | Vissza                                                                                                    |                                                               |                                                                        |                                                                 |                                                |                                                              |
| Vizsgák Pénzügyek                                                                                                    | Információ Ügyinté:                                                                                                    | Vissza<br>zés                                                                                                    |                                                               |                                                                        |                                                                 |                                                |                                                              |
| Vizsgák Pénzügyek ž                                                                                                    | Információ Ügyintés                                                                                                    | Vissza<br>zés                                                                                                    |                                                               |                                                                        |                                                                 |                                                |                                                              |
| Vīzsgāk Pénzügyek ž<br>róvizsgāk<br>Szűrések                                                                                                    | Információ Ügyinté:                                                                                                    | Vissza<br>zés<br>Lejárt idő                                                                                                    | őszakok is: Nem                                               |                                                                        |                                                                 |                                                |                                                              |
| Vizsgák Pénzügyek<br>róvizsgák<br>Szűrések<br>időszakok is:                                                                                                    | Információ Ügyinté:                                                                                                    | Vissza<br>zés<br>Lejárt idő                                                                                                    | ő <b>szakok is</b> : Nem                                      |                                                                        |                                                                 |                                                |                                                              |
| Vizsgák Pénzügyek :<br>róvizsgák<br>Szűrések<br>időszakok is:<br>:: Hozzáadás a kedvencekhez                                                                                                    | Információ Ügyinté:                                                                                                    | Vissza<br>zés<br>Lejárt idő                                                                                                    | ő <b>szakok is</b> : Nem                                      |                                                                        |                                                                 |                                                |                                                              |
| Vizsgák Pénzügyek :<br>róvizsgák<br>Szűrések<br>időszakok is:<br>: Hozzásdás a kedvencekhez<br>Záróvizsga időszakra sor v<br>médosítsa" menüpontra<br>időszalenál tárgy és/vag<br>felpattanó ablakban kell m                                                                                                    | Információ Ügyinté:<br>istázás<br>régi ikonra, majd a "Jele<br>kattintva jelentkezés<br>ajd választania a lehet                                                                           | Vissza<br>zés<br>Lejárt idd<br>entkezés / Jalentkozz<br>het. Amennyiben a<br>a is szükséges, eg<br>őségek közül.                                               | őszakok is: Nem<br>is<br>zz                                   |                                                                        |                                                                 |                                                |                                                              |
| Vizsgák Pénzügyek i<br>róvizsgák<br>Szűrések<br>időszakok isi<br>Hozzándás a kedvencekhez<br>Záróvizsga időszakra sor v<br>médosítsa" menüportra<br>időszalenál tárgy és/vag<br>felpattanó ablakban kell m<br>sga időszakok                                                                                                    | Információ Ügyinté:<br>Listizás<br>régi ikonra, majd a "Jel<br>k katintva jelentkezé<br>ajd választania a lehete                                                                          | Vissza<br>zés<br>Lejárt idő<br>het. Amennyiben a<br>is szükséges, eg<br>őségek közül.                                                                          | őszakok is: Nem<br>is<br>is                                   |                                                                        |                                                                 |                                                |                                                              |
| Vizsgák Pénzügyek<br>róvizsgák<br>Szűrések<br>Időszakok is:<br>Hozzáadás a kedvencekhez<br>Záróvizsga időszakra sor v<br>módosítása" menüpontra<br>időszahál táryy és/vag<br>felpattanó ablakban kell m<br>sga időszakok<br>k neve                                                                                                    | Információ Ügyinté:<br>Információ Ügyinté:<br>Istázás<br>régi ikonra, majd a "Jel<br>katintva jelentkezés<br>ajd választania a lehete<br>Záróvizsga időszak                               | Vissza<br>zés<br>Lejárt idd<br>entkezés /Jelentkezé<br>het. Amennyiben<br>s is szűkses, eg<br>őségek közül.                                                    | őszakok is: Nem<br>és<br>zz<br>Jy<br>Modul név                | Zširóvizoga jelentkezési id                                            | 55zak Záróvizsga jelentkez                                      | źśsi Időszak típus                             | ■ Qidalméret (20 マ<br>1) Qidalméret (20 マ<br>3a Jelentkezett |
| Vizsgák       Pénzügyek       I         róvizsgák       Szűrések       I         időszakok is:       I       I         I Hozzásdás a kedvencekhez       Záróvizsga időszakra sor v<br>módosítása" menüpottra<br>időszahal tárgy ésjal tárgy ésjal tárgy ésjal tárgy ésjal tárgy ésjal tárgy ésjal tárgy ésjal tárgy ésjal tárgy ésjal tárgy ésjal tárgy ésjal tárgy ésjal tárgy ésjal tárgy ésjal tárgy ésjal tárgy és a tárga kell m         sga időszakok       K neve         221/2022. tanév I. (őszi) félév a tárga kell m | Információ Ügyinté<br>információ Ügyinté<br>itotizis<br>régi ikonra, majd a "Jel<br>katintva jelentkezés<br>ajd választania a lehete<br>Záróvizsga időszak<br>keszdete<br>2022.01.24.8:00 | Vissza<br>zés<br>Lejárt idő<br>entkezés /Jelentkezé<br>het. Amennyiben<br>s is szükése, eg<br>őségek közül.<br>Záróvizsga időszak<br>vége<br>2022.01.28. 23:59 | őszakok is: Nem<br>is<br>iz<br>iy<br>Modul név<br>közjazgatás | Záróvizsga jelentkezési id<br>kezdete<br><sup>2</sup> 2021.09.06. 8:00 | 5szak Zśróvizsga jelentkez<br>időszak vége<br>2021.09.24, 23.59 | zési Időszak típus<br>Előszes záróv<br>időszak | a Jelentkezett                                               |

1083 Budapest, Üllői út 82. | +36 1 432 9000 POSTACÍM 1441 Budapest, Pf. 60. | antk@uni-nke.hu, antk.uni-nke.hu